## **INSTRUCCIONES PARA MATRICULAR CURSOS POR INTER WEB**

| Web y entra con tu<br>clave de acceso                                                                                                    | INTER                                                                                                    |                                                                                                    |
|----------------------------------------------------------------------------------------------------|----------------------------------------------------------------------------------------------------|----------------------------------------------------------------------------------------------------|
|                                                                                                    | Sign in with your organizational account                                                                                                    |                                                                                                    |
|                                                                                                    | F00123456                                                                                                    |                                                                                                    |
|                                                                                                    |                                                                                                    |                                                                                                    |
|                                                                                                    |                                                                                                    |                                                                                                    |
|                                                                                                    | Sign in                                                                                                    |                                                                                                    |
|                                                                                                    | Forgot or Change My Password                                                                                                    |                                                                                                    |
|                                                                                                    | Z2                                                                                                    |                                                                                                    |
|                                                                                                    |                                                                                                    |                                                                                                    |
|                                                                                                    |                                                                                                    |                                                                                                    |
| UNIVERSIDAD<br>INTERAMERIC<br>Servicios em línea / O<br>Personal Information Student (Financial)                                                                                                    | CANA<br>DERTO RICO<br>INTINO SOTVICOS                                                                                                    |                                                                                                    |
| UNVERSIDAD<br>INTERAMERY<br>Bervicios en línea / d<br>Personal Information Student Financial<br>Search 6                                                                                                    | VERIO RICO<br>Infilmo Sorviceos                                                                                                    |                                                                                                    |
| UNIVERSIDAD<br>UNIVERSIDAD<br>INTERAMER<br>Servicios on linea / C<br>Personal Information Student Financial<br>Search 6                                                                                                    | CANA<br>LEATO RICO<br>Inilima Sorvitas                                                                                                    | Paso 2: Presione "Servicios                                                                                                    |
| VIVERSIDAD<br>UNVERSIDAD<br>INVERSIDAD<br>DE PERSONAL<br>Search Student Financial<br>Search ©<br>Search ©<br>S                                                                                                    | CANA<br>LEATO RICO<br>Iniliano Sorviteos                                                                                                    | Paso 2: Presione "Servicios<br>Estudiantiles"                                                                                                    |
| VINVERSIDAD<br>INVERSIDAD<br>INVERSIDAD<br>DE PERSONAL DE PERSONAL<br>Search Go<br>Go<br>Main Menu - Menu Principal                                                                                                    | VERIO RICO<br>Infitino Scorviccos                                                                                                    | Paso 2: Presione "Servicios<br>Estudiantiles"                                                                                                    |
| VIVERSIDAT<br>INVERSIDAT<br>INVERSIDAT<br>DE PERSONALISTICO DE PE<br>Servicios em línea 1 d<br>Search 6<br>Main Menu - Menu Principal<br>Main Menu - Menu Principal<br>Servicios Estudiantiles<br>Matricula. Ver expediente academ<br>Register to classes. View your acad                                                                                                    | Aid Employee                                                                                                    | Paso 2: Presione "Servicios<br>Estudiantiles"                                                                                                    |
| VIVERSIDAD<br>VIVERSIDAD<br>VIVERS | Ard Employee  • Student Services  • Astudent Services  • Astudent Services                                                                                                    | Paso 2: Presione "Servicios<br>Estudiantiles"                                                                                                    |
| Personal Information   Student   Financial Information     Search   Good     Difference   Good     Difference   Good     Difference   Good     Difference   Good     Difference   Good     Difference   Good     Difference   Good     Difference   Good     Difference   Good     Difference   Control     Difference   Control     Difference   Contro     Difference   Contr                                                                                                    | Aid Employee                                                                                                    | Paso 2: Presione "Servicios<br>Estudiantiles"                                                                                                    |
| VIVERSIDAT VIVERSIDAT V                                                                                                    | Contraction of the second second | Paso 2: Presione "Servicios<br>Estudiantiles"                                                                                                    |
| VIVERSIDAT VIVERSIDAT V                                                                                                    | Ald Employee                                                                                                    | Extudiantiles<br>ermino de su matrícula.                                                                                                    |
| VIVERSIDAT<br>VIVERSIDAT<br>VIVERS | A Student Services                                                                                                    | Paso 2: Presione "Servicios Estudiantiles"     armino de su matrícula.     sy ver estatus de préstamos.     view loan applications.     cargos para el término de su matrícula. |

En este enlace podrás realizar los pagos a plazos acordados de tu matrícula.

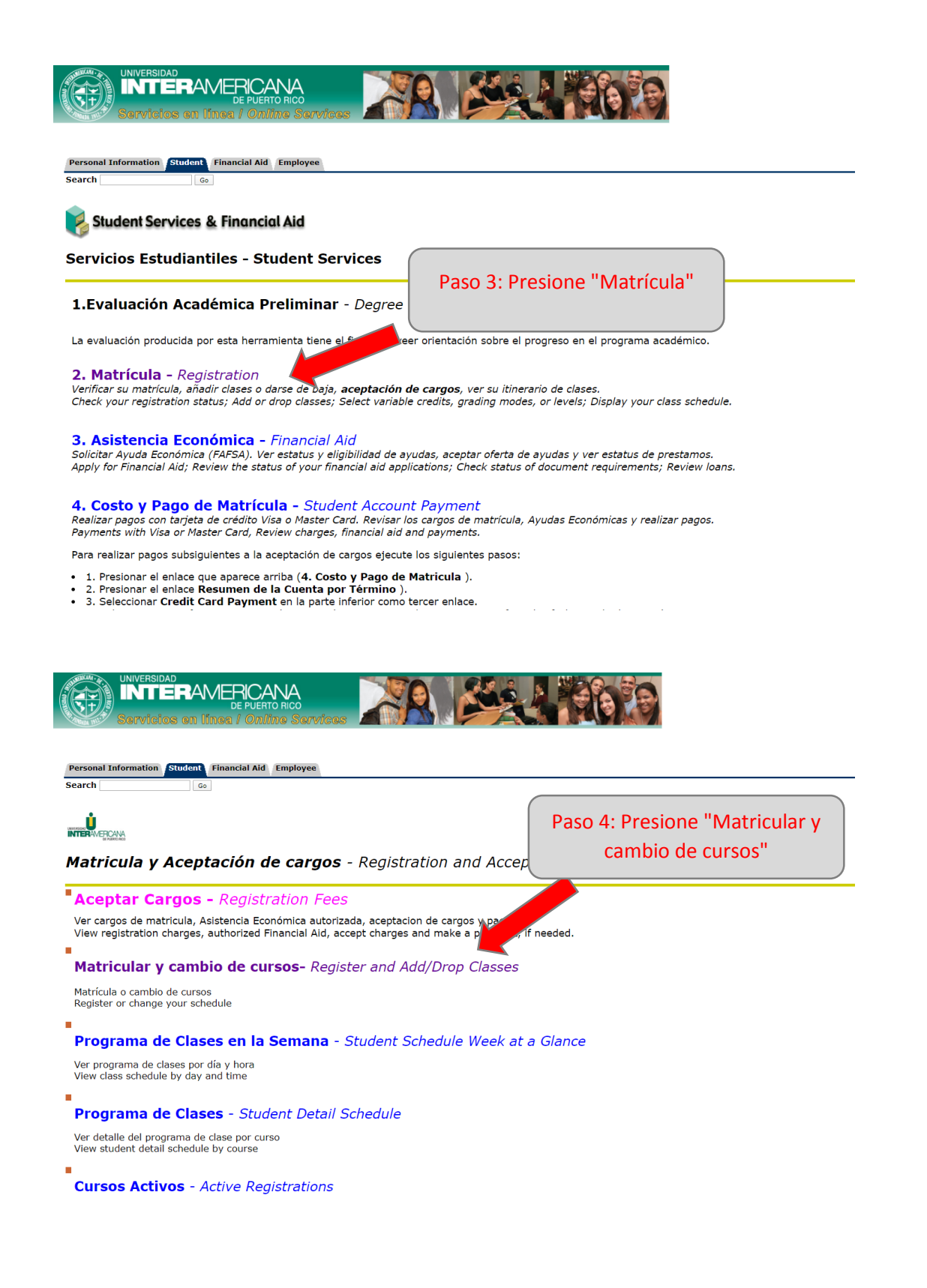

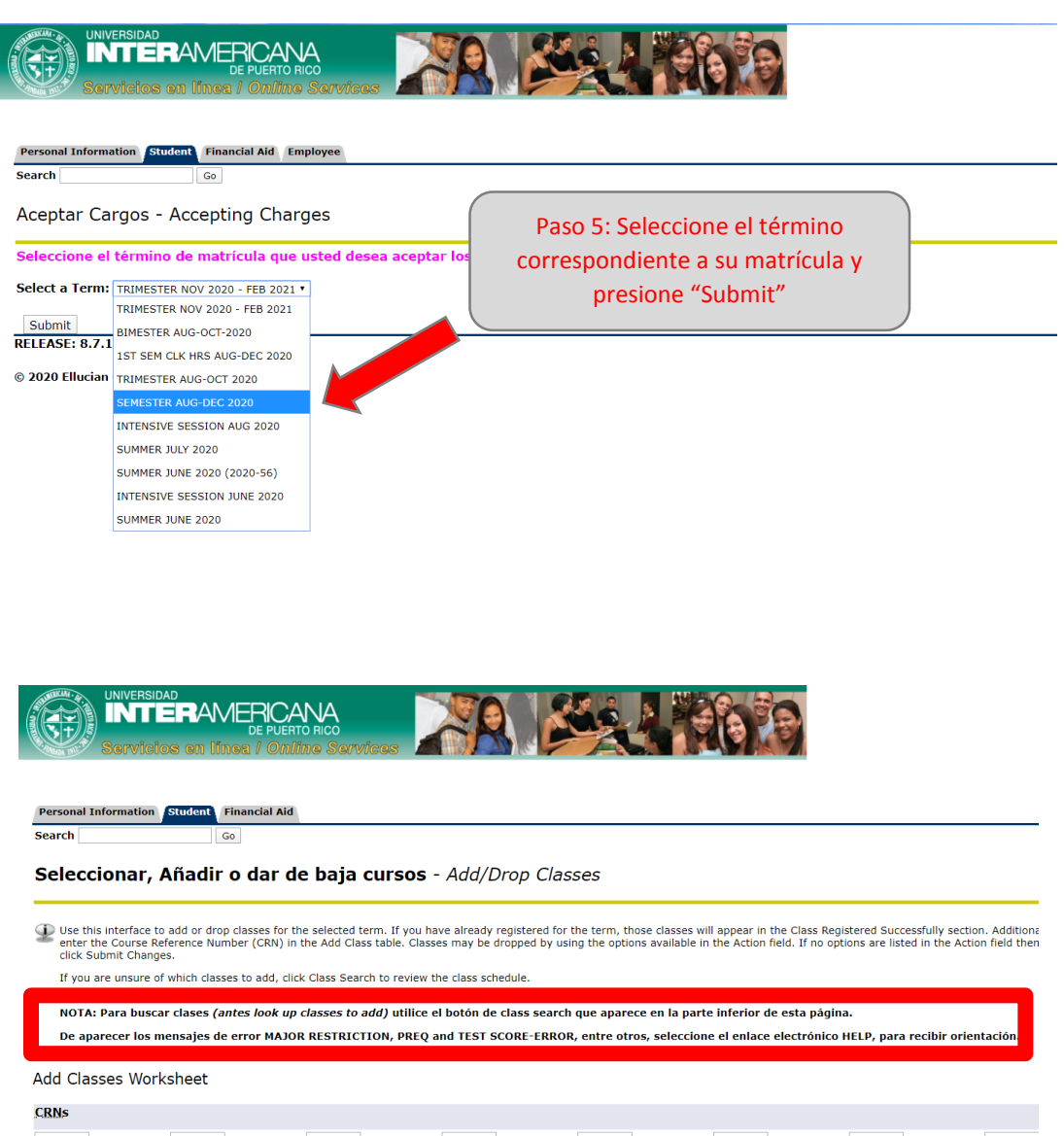

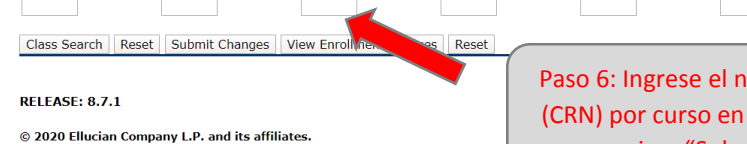

Paso 6: Ingrese el número de sección (CRN) por curso en los encasillados y oprima "Submit changes"

Add

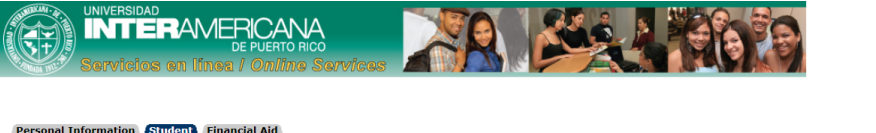

| reisonar information otdatent i maneiar                                                                                                    |          |                                                                                                    |
|----------------------------------------------------------------------------------------------------|----------|----------------------------------------------------------------------------------------------------|
| Search Go                                                                                                    |          |                                                                                                    |
| Look-Up Classes to Add:                                                                                                    |          |                                                                                                    |
| Use the selection options below to search perform the search.  Subject: ACCT - ACCOUNTING AEST - AEROSPACE SCIENCE ANEST - AEROSPACE SCIENCE ANTH: ANTHROPOLOGY APTE - AGRICULTURAL TECHNOLOG ARED - ARCHITECTURAL ENGINEER ARTS - ARCHITECTURAL ENGINEER ARTS - ARCHITECTURAL ANDIT AWDIT - AUDIT | Y<br>ING | Played above. You may choose any combination of fields to narrow your search, but you must selve<br>Paso 6a: Para realizar búsqueda de<br>cursos (Class Search) elija la materia<br>según su secuencial |

Course Search Advanced Search

|                           | versidad<br><b>TTERAMERICANA</b><br>DE PUERTO RICO<br>rvicios en línea <i>i Online Services</i> |               |                                |
|---------------------------|-------------------------------------------------------------------------------------------------|---------------|--------------------------------|
| Personal Inform<br>Search | Go                                                                                              | (             | Paso 6b: Seleccione el curso y |
| Look-Up C                 | lasses to Add:                                                                                  |               | presione en "View sections"    |
| SEMESTER AUG              | -DEC 2020                                                                                       |               |                                |
| 1161                      | INT TO FINANCIAL ACCOUNTING                                                                     | View Sections |                                |
| 1162                      | INTRO TO MANAGERIAL ACCOUNTING                                                                  | View Sections |                                |
| 2085                      | FEDERAL TAXES FOR INDIVIDUALS                                                                   | View Sections |                                |
| 3030                      | COMP SYSTEMS APPLIED TO ACCOUN                                                                  | View Sections |                                |
| 3041                      | TAX SYST PUERTO RICO FOR IND                                                                    | View Sections |                                |
| 3055                      | COST ACCOUNTING I                                                                               | View Sections |                                |
| 3061                      | INTERMEDIATE ACCOUNTING I                                                                       | View Sections |                                |
| 3062                      | INTERMEDIATE ACCOUNTING II                                                                      | View Sections |                                |
| 3063                      | INTERMEDIATE ACCOUNTING III                                                                     | View Sections |                                |
| 3085                      | FEDERAL TAXES FOR INDIVIDUALS                                                                   | View Sections |                                |
| 3086                      | FEDERAL TAXES FOR CORP,SOC&ENT                                                                  | View Sections |                                |

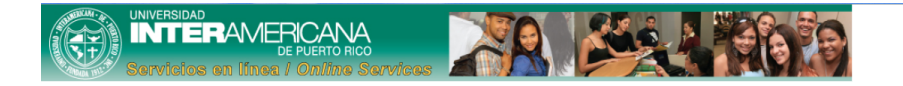

| Perso  | onal Info    | rmatio | n Stud | ent   | inancial | Aid           |                         |       |                        |      |     |     |     |     |            |           |           |           |                       |                   |          |
|--------|--------------|--------|--------|-------|----------|---------------|-------------------------|-------|------------------------|------|-----|-----|-----|-----|------------|-----------|-----------|-----------|-----------------------|-------------------|----------|
| Searc  | h            |        |        | G     | io       |               |                         |       |                        |      |     |     |     |     |            |           |           |           |                       |                   |          |
| Loo    | k-Up         | Clas   | ses t  | o Ad  | d:       |               | Pase                    | o 6c: | : Seleccio             | ne   | el  | cur | so, |     |            |           |           |           |                       |                   |          |
| Sectio | ons Fou      | IND    |        |       |          |               | verifi                  | que   | toda la ii             | nfo  | rm  | aci | ón  | y   |            |           |           |           |                       |                   |          |
| ACCO   | DUNTIN       | G      |        |       |          |               |                         | pre   | sione "Re              | egis | ste | r″  |     |     |            |           |           |           |                       |                   |          |
| Selec  | t <u>CRN</u> | Subj   | Crse S | ec Cr | np Cred  | Title         |                         |       |                        |      |     |     | La  | ACT | WL.<br>Rem | XL<br>Car | XL<br>Act | XL<br>Ren | Instructor            | Date (DI<br>MON)  | ) Lo     |
|        | 45751        | ACCT   | 1161 0 | R     | 4.000    |               | TO FINANCIAL            | TR    | 10:00 am -<br>11:59 am | 40   | 0   | 40  | 0   | 0   | 0          | 0         | 0         | 0         | TBA                   | 17 AUG-<br>12 DEC | В        |
|        | 45753        | ACCT   | 1161 0 | M     | 01       | INT T         | TO FINANCIAL<br>DUNTING | MW    | 10:00 am -<br>11:59 am | 35   | 1   | 34  | 0   | 0   | 0          | 0         | 0         | 0         | TBA                   | 17 AUG-<br>12 DEC | В        |
|        | 46009        | ACCT   | 1161 0 |       | 4.000    | INT 1         | TO FINANCIAL            | MW    | 10:30 am -             | 35   | 0   | 35  | 0   | 0   | 0          | 0         | 0         | 0         | TBA                   | 17 AUG-           | ED       |
| ø      | 46035        | ACCT   | 1161 0 | F     | 4.000    | INT T         | TO FINANCIAL            | MW    | 10:30 am -             | 35   | 1   | 34  | 0   | 0   | 0          | 0         | 0         | 0         | TBA                   | 17 AUG-           | E        |
|        | 46036        | ACCT   | 1161 0 | F     | 4.000    | INT T<br>ACCO | TO FINANCIAL<br>DUNTING | TR    | 12:30 pm -<br>2:20 pm  | 35   | 10  | 25  | 0   | 0   | 0          | 0         | 0         | 0         | TBA                   | 17 AUG-<br>12 DEC | EC       |
|        | 46048        | ACCT   | 1161 0 | F     | 4.000    | INT T<br>ACCO | TO FINANCIAL<br>DUNTING | W     | 7:00 pm -<br>8:50 pm   | 15   | 0   | 15  | 0   | 0   | 0          | 0         | 0         | 0         | TBA                   | 17 AUG-<br>12 DEC | ED       |
|        | 46053        | ACCT   | 1161 0 | Y     | 4.000    | INT T<br>ACCO | TO FINANCIAL<br>DUNTING | MW    | 12:30 pm -<br>2:20 pm  | 45   | 11  | 34  | 35  | 0   | 35         | 0         | 0         | 0         | TBA                   | 17 AUG-<br>12 DEC | AC<br>E2 |
|        | 46064        | ACCT   | 1161 0 | Y     | 4.000    | INT T<br>ACCO | TO FINANCIAL<br>DUNTING | TR    | 8:00 am -<br>9:50 am   | 45   | 9   | 36  | 45  | 0   | 45         | 0         | 0         | 0         | TBA                   | 17 AUG-<br>12 DEC | AC<br>E2 |
|        | 46263        | ACCT   | 1161 0 | Y     | 4.000    | INT T<br>ACCO | TO FINANCIAL<br>DUNTING | W     | 6:00 pm -<br>7:50 pm   | 45   | 4   | 41  | 35  | 0   | 35         | 0         | 0         | 0         | TBA                   | 17 AUG-<br>12 DEC | AC<br>E2 |
|        | 46436        | ACCT   | 1161 0 | S     | 4.000    | INT T         | TO FINANCIAL<br>DUNTING | MW    | 8:00 am -<br>9:50 am   | 30   | 2   | 28  | 0   | 0   | 0          | 0         | 0         | 0         | TBA                   | 17 AUG-<br>12 DEC | CA       |
|        | 46440        | ACCT   | 1161 0 | S     | 4.000    | INT T<br>ACCO | TO FINANCIAL<br>DUNTING | TR    | 8:30 am -<br>10:20 am  | 30   | 7   | 23  | 0   | 0   | 0          | 0         | 0         | 0         | TBA                   | 17 AUG-<br>12 DEC | C/<br>10 |
|        | 46941        | ACCT   | 1161 0 | Р     | 4.000    | INT 1<br>ACCC | TO FINANCIAL<br>DUNTING | MW    | 5:00 pm -<br>6:55 pm   | 45   | 0   | 45  | 20  | 0   | 20         | 0         | 0         | 0         | JOSE H<br>BURGOS NINO | 17 AUG-<br>12 DEC | PC<br>C1 |

Para añadir más cursos, repita los pasos 6 en adelante.

IMPORTANTE: Para finalizar la matrícula, tienes que Aceptar Cargos.